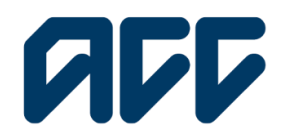

He Kaupare. He Manaaki. He Whakaora. **Prevention. Care. Recovery.** 

Provider**Hub** 

# ProviderHub training guide

How to action requests as a ProviderHub administrator

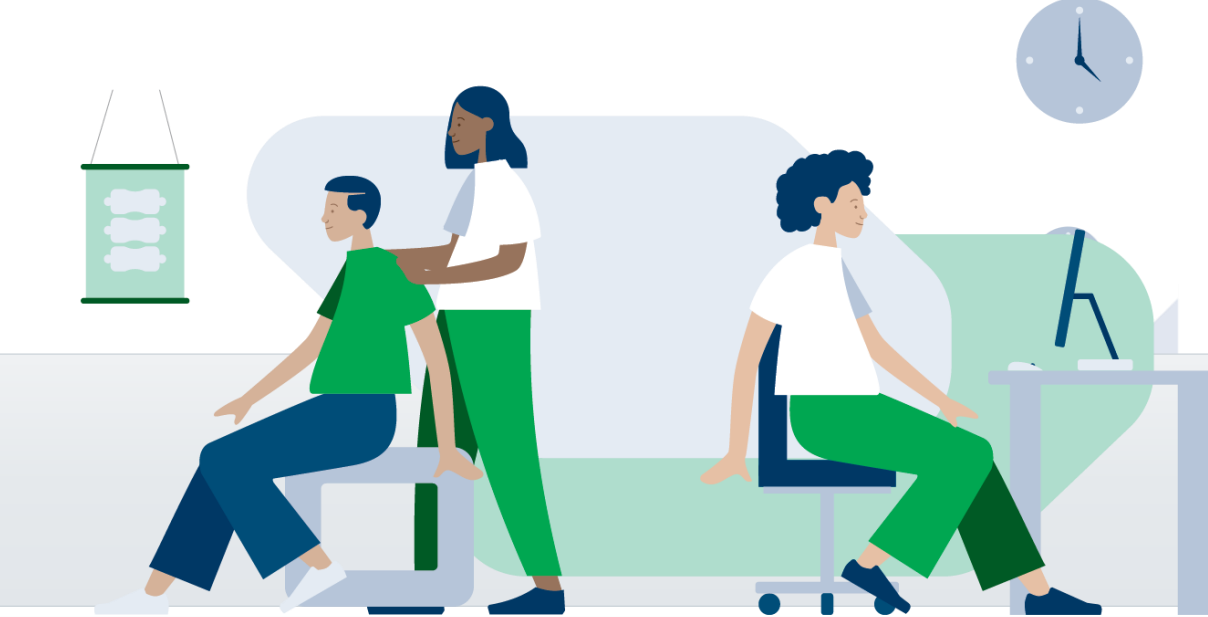

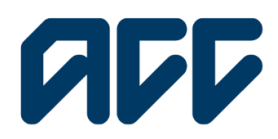

## Provider**Hub**

### How to action requests as a ProviderHub administrator

This guide covers:

- how ProviderHub administrators approve or decline ProviderHub access requests from
   other colleagues within their organisation
- how requestors are notified of approvals or declines, how to view their tasks and status.

#### ProviderHub administrator – notifications and approvals

As a ProviderHub administrator, you will receive an email notification that a colleague has requested access to a task. You will need to log in to ProviderHub to action this.

| * 0                   |  |  |  |  |
|-----------------------|--|--|--|--|
| elcome to ProviderHub |  |  |  |  |
|                       |  |  |  |  |
|                       |  |  |  |  |
| Select vendor         |  |  |  |  |
|                       |  |  |  |  |

After logging in, you will be brought to the home page. Click **Select vendor**.

| ProviderHub                                |                            | * ±                                                     |      |
|--------------------------------------------|----------------------------|---------------------------------------------------------|------|
| Welcome to ProviderHub                     |                            |                                                         |      |
| Currently working for<br>Test DIX Hospital |                            | Change vendor                                           | 1. 5 |
| Health treatment                           | Finance                    | View forms (last 14 days)                               | in t |
| Claim lodgement ACC45                      | Invoice for services ACC40 | <ul> <li>✓ Sent forms</li> <li>☑ Draft forms</li> </ul> |      |
| Treatment extension ACC32                  | Q Find Invoice             | Insent forms                                            |      |
| Q Find claim by number                     | Q Find remittance advice   |                                                         |      |

I. Select your vendor n the dropdown box.

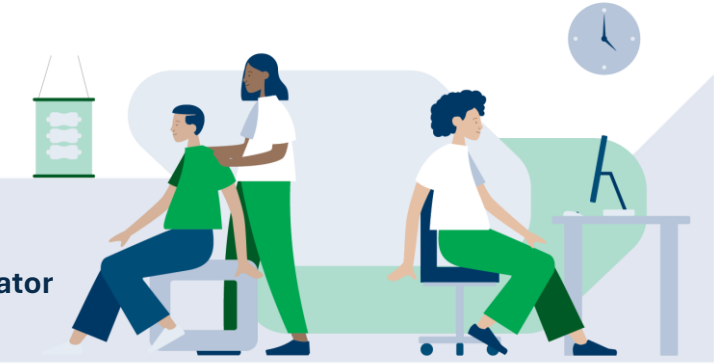

How to action requests as a ProviderHub administrator

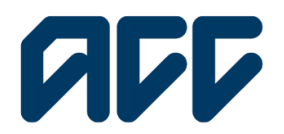

He Kaupare. He Manaaki. He Whakaora. Prevention. Care. Recovery.

## **ProviderHub**

| Organisation access                    |                                              |  |
|----------------------------------------|----------------------------------------------|--|
| Colleague                              | Administrator                                |  |
| TestThree Maori-Language               | Poppy Manager PAU                            |  |
| There are pending requests for review. | Finance tasks - Involve for services (ACC40) |  |
| Review task requests                   | Health treatment tasks Find claim by number  |  |
|                                        |                                              |  |
|                                        |                                              |  |
|                                        |                                              |  |
|                                        |                                              |  |

. Select Manage organisation access o view access equests from your olleagues.

You'll need to review the details of each request. Take into consideration the following:

- is the requested access to this task appropriate? •
- are the permissions they have requested appropriate? (e.g. view only and edit only).

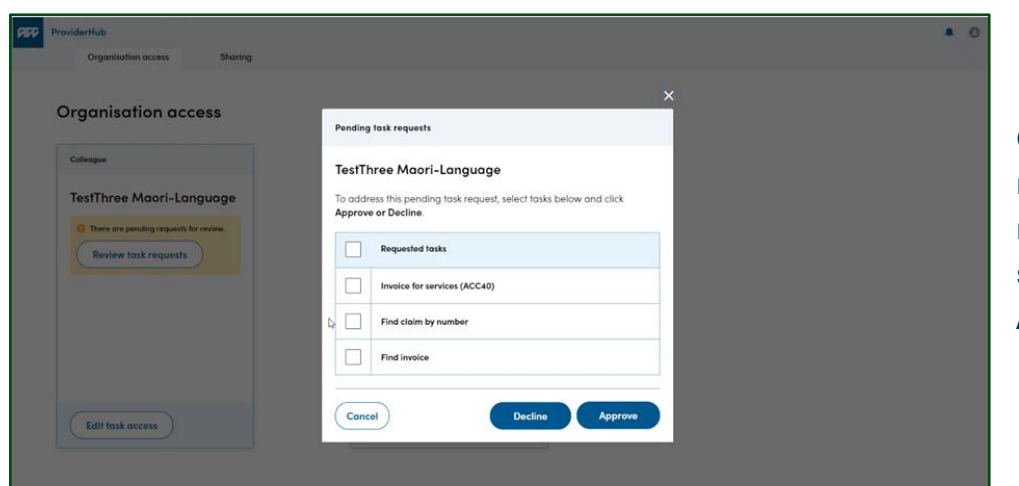

Once you've reviewed the request, you can select each task and Approve or Decline.

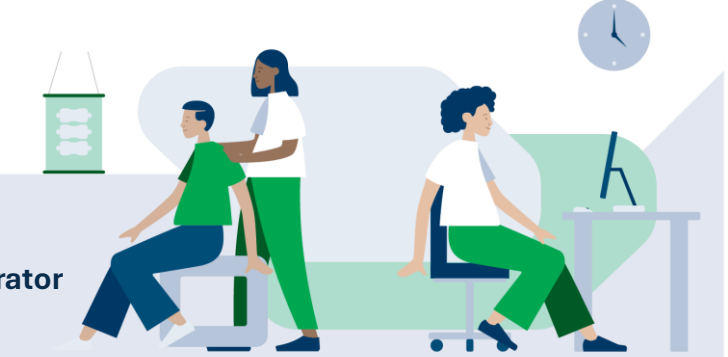

How to action requests as a ProviderHub administrator